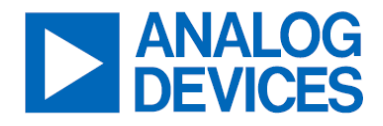

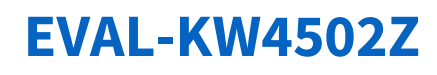

# **Evaluating Low-Frequency Noise of Operational Amplifiers**

### **General Description**

The EVAL-KW4502Z is a demonstration board for evaluating the low-frequency noise of three general operational amplifiers (op amp): (1) low-power op amp, (2) low-noise, bipolar op amp, and (3) low-noise, zero-drift op amp.

The EVAL-KW4502Z uses ADA4510-2, which is a high precision, low offset voltage, low-noise, rail-to-rail input and output operational amplifier, as it can operate in low voltage supplies like ±5V that can be provided by the ADALM2000 Active Learning Module.

The EVAL-KW4502Z accommodates LT1782, ADA4077, and ADA4522 in a thin small outline transistor (TSOT), standard small outline package (SOIC), and mini small outline package (MSOP), respectively.

Full specifications on the LT1782, ADA4077, and ADA4522 are available on the Analog Devices, Inc. website.

#### **Features**

- Enables Quick Measurement of Low-Frequency Noise (0.1Hz to 10Hz)
- Evaluates Low-Power, Low-Noise, and Zero-Drift Amplifiers
- Accommodates 5-Lead TSOT, 8-Lead SOIC, and 8-Lead MSOP Packages
- Easy plugin into ADALM2000 Active Learning Module

### **Evaluation Kit Contents**

- EVAL-KW4502Z evaluation board
- 2-Pin Mini Jumper Short Circuit Cap

#### **Equipment Needed**

- ADALM2000 Active Learning Module
- USB-A to Micro-USB Cable
- Computer

#### **Software Needed**

Scopy Software

### **Documents Needed**

- <u>ADA4510</u> Data sheet
- <u>LT1782</u> Data sheet
- ADA4077 Data sheet
- <u>ADA4522</u> Data sheet

### EVAL-KW4502Z Board Photo

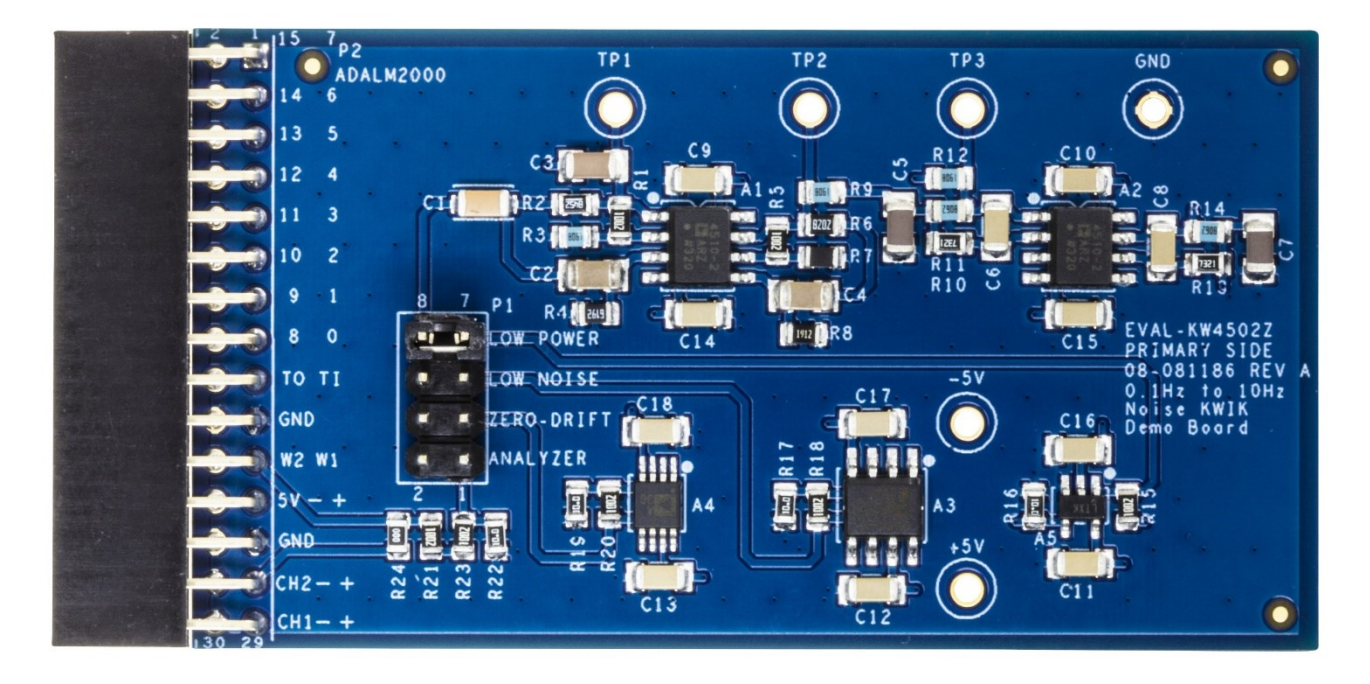

Figure 1. EVAL-KW4502Z Top View

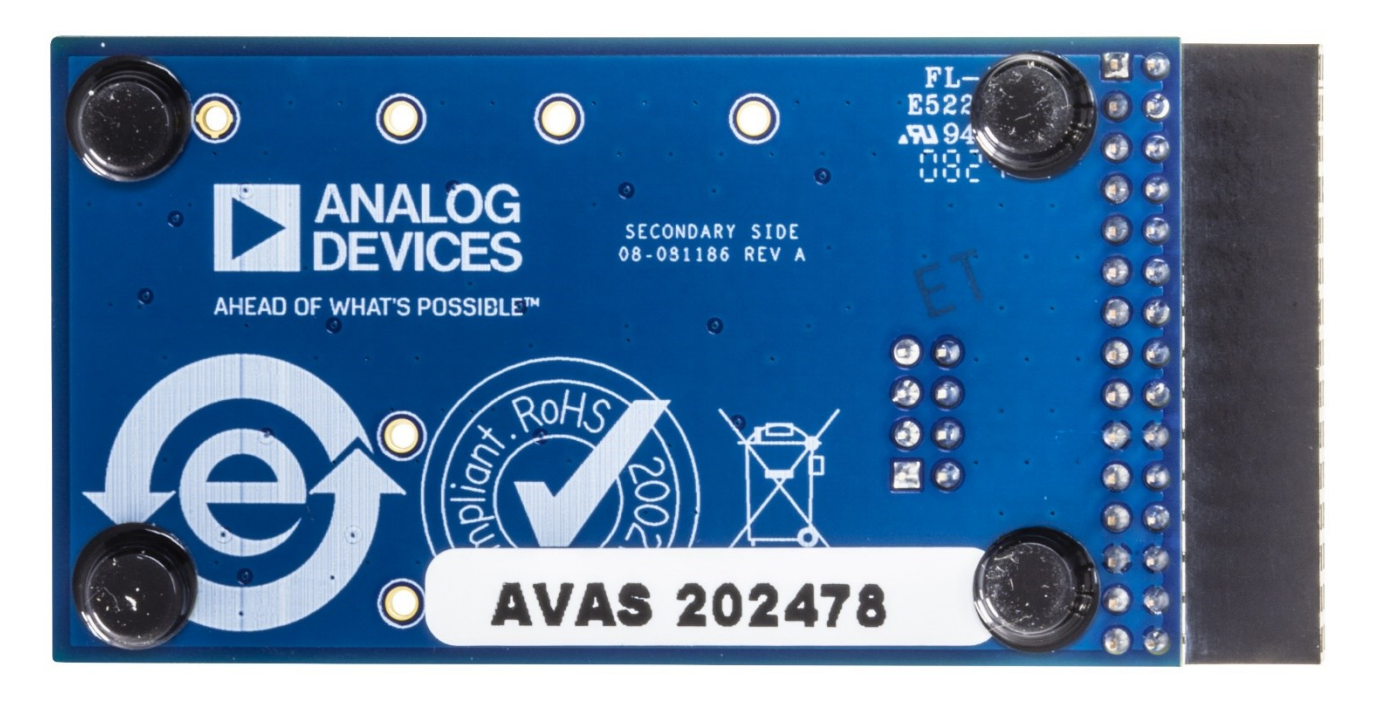

Figure 2. EVAL-KW4502Z Bottom View

### **Getting Started**

#### **Software Installation**

The ADALM2000 driver and Scopy software are necessary to use the ADALM2000 device and control it through the computer.

The quick start procedure for starting the ADALM2000 can be found on the *Wiki Tools*. It also includes some common troubleshooting tips.

#### **Hardware Integration**

1. Plug in a micro-USB cable to the connectivity port as shown in *Figure 3*, connecting the laptop/computer to the ADALM2000.

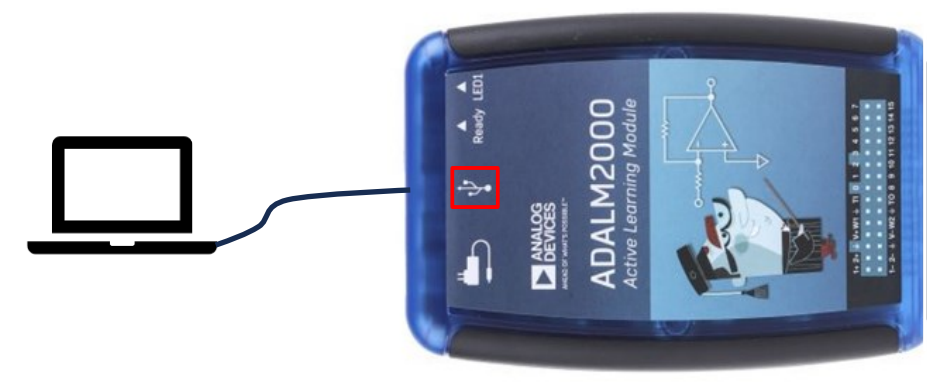

Figure 3. ADALM2000

- 2. Open the Scopy software to establish a connection between the laptop/computer and the ADALM2000.
- 3. As shown in *Figure 4*, click the **Preferences** icon and "Reset Scopy" to its default configuration.

| ≡ scopy         |                                             |                                |                                                           |
|-----------------|---------------------------------------------|--------------------------------|-----------------------------------------------------------|
| A Home          |                                             |                                |                                                           |
|                 | Save session when closing Scopy             |                                | Double click to detach a tool                             |
|                 | Show advanced device information            |                                | Enable user notes in main page                            |
|                 | Enable digital decoders                     |                                | Enable all instrument notes                               |
|                 | Enable animations                           |                                | Attempt temperature-based calibration (EXPERIMENTAL)      |
|                 | Enable automatic update checking            |                                | Plotting refresh rate 30 ~                                |
|                 | Enable dockable widgets                     |                                | Skip calibration if already calibrated (needs FW >= 0.26) |
|                 | Theme                                       | default ~                      | Language (requires app restart) auto v                    |
|                 |                                             |                                |                                                           |
|                 | Enable labels on the plot                   | Show ADC digital filter config | Surver, destate de                                        |
|                 | Enable graticule                            | Enable sample rate filters     |                                                           |
|                 | Enable mini histogram                       |                                |                                                           |
|                 |                                             |                                |                                                           |
|                 | Only search marker peaks in visible domain  |                                | Always display 0db value on graph                         |
|                 |                                             |                                |                                                           |
|                 | Display sampling points when zoomed         |                                | Show plot FPS                                             |
|                 | Separate decoder annotations when exporting |                                | Enable Session Logging (Only for Debugging, Bugreporting) |
|                 |                                             |                                | Enable IIO Debug Instrument (Requires Scopy restart)      |
|                 |                                             |                                | Use hardware accelerated plotting - OpenGL (EXPERIMENTAL) |
|                 |                                             |                                |                                                           |
|                 |                                             |                                | Reset scopy                                               |
|                 |                                             |                                |                                                           |
|                 |                                             |                                |                                                           |
|                 |                                             |                                |                                                           |
|                 |                                             |                                |                                                           |
|                 |                                             |                                |                                                           |
|                 |                                             |                                |                                                           |
|                 |                                             |                                |                                                           |
| 📩 Save 🛛 Load 📩 |                                             |                                |                                                           |
| Preferences     |                                             |                                |                                                           |
| About           |                                             |                                |                                                           |

Figure 4. Resetting Scopy to Factory Default Settings

4. As shown in <u>Figure 5</u>, click the **ADALM2000** icon, then click the **Connect** button to begin connecting. The device is successfully connected when the **Connect** button is replaced with the **Disconnect** button.

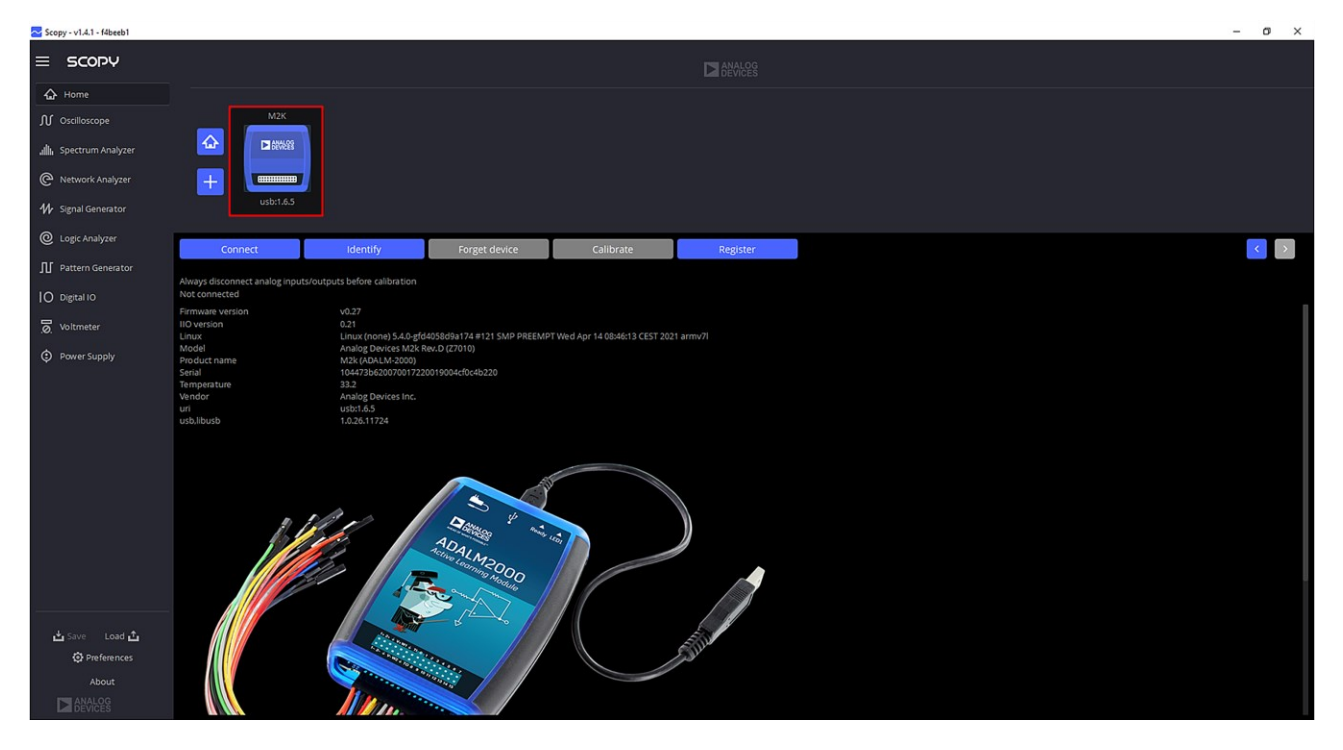

Figure 5. ADALM2000 Connection Icon

5. Connect the EVAL-KW4502Z top side with the top side of the ADALM2000 aligning their pinouts as shown in *Figure* <u>6</u>.

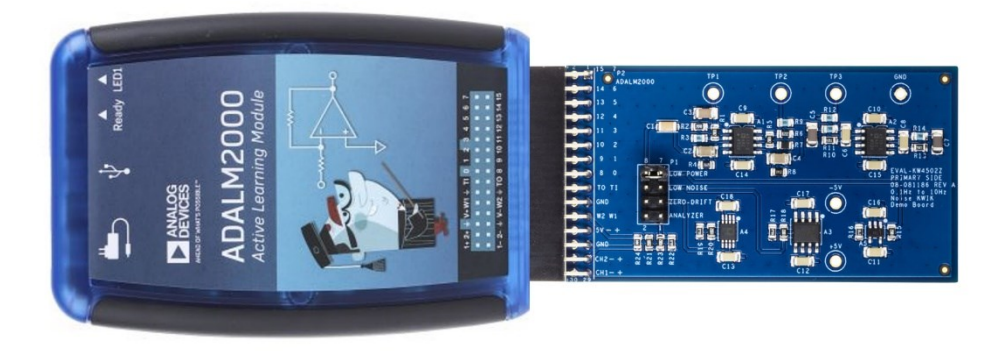

Figure 6. EVAL-KW4502Z with ADALM2000

### **Jumper Settings**

The EVAL-KW4502Z output is reconfigurable based on jumper configuration. By default, the jumper cap (see <u>Figure 7</u>) is set in the analyzer, but it can be set either to zero-drift or low noise or low power to measure their low-frequency noise.

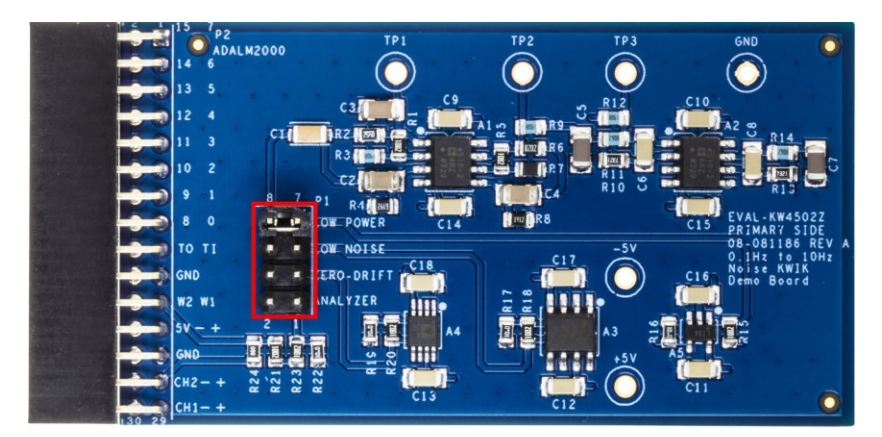

Figure 7. Jumper Settings

#### Output

The ADALM2000 is a multifunction device that includes an oscilloscope among its capabilities. The oscilloscope is used to visualize and analyze the 0.1Hz to 10Hz of the chosen amplifier based on the jumper configuration.

In the **Oscilloscope** tab, configure Channel 1 to set the time per division to 625ms/div and volts per division to 200mV/div. Click the **Run** button in the upper right to start the sweep of the oscilloscope and wait for the output to settle to a stable value. The filter requires approximately 1 minute to settle.

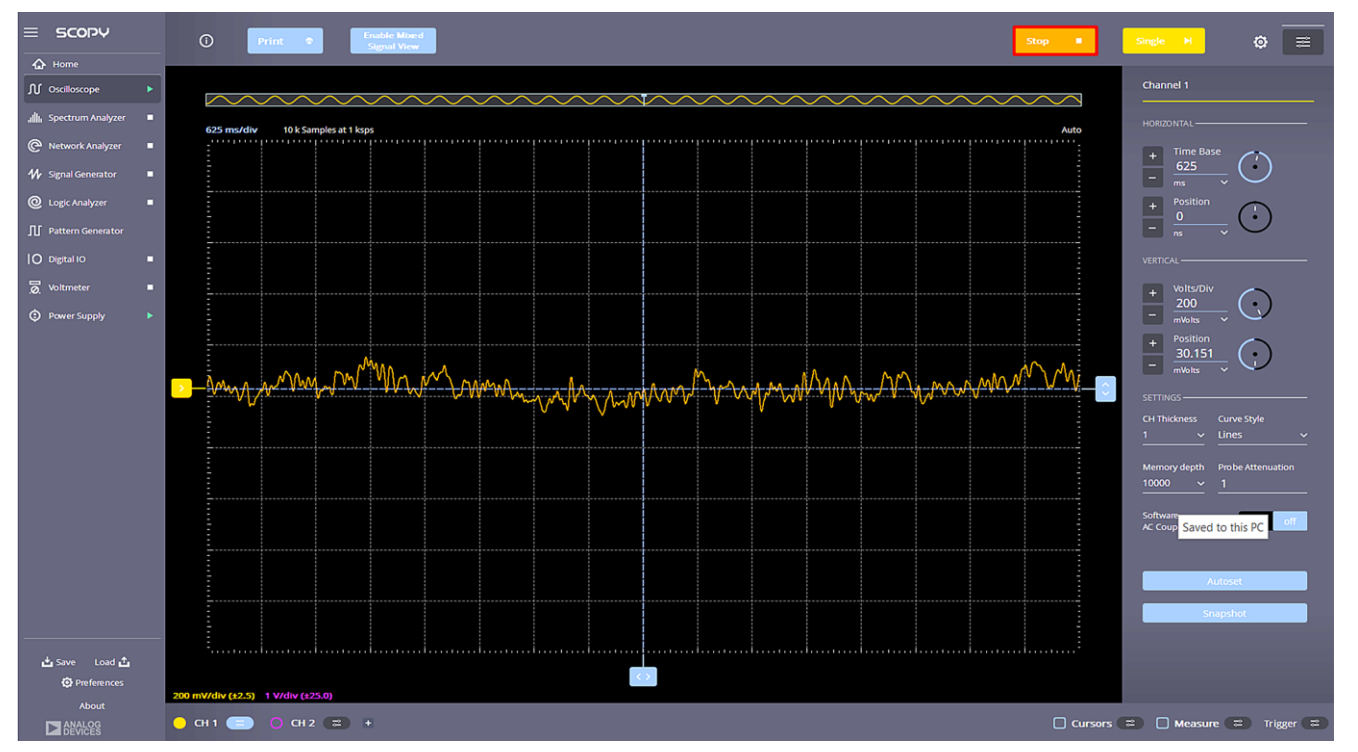

Figure 8. EVAL-KW4502Z Sample Output

# EVAL-KW4502Z Schematic

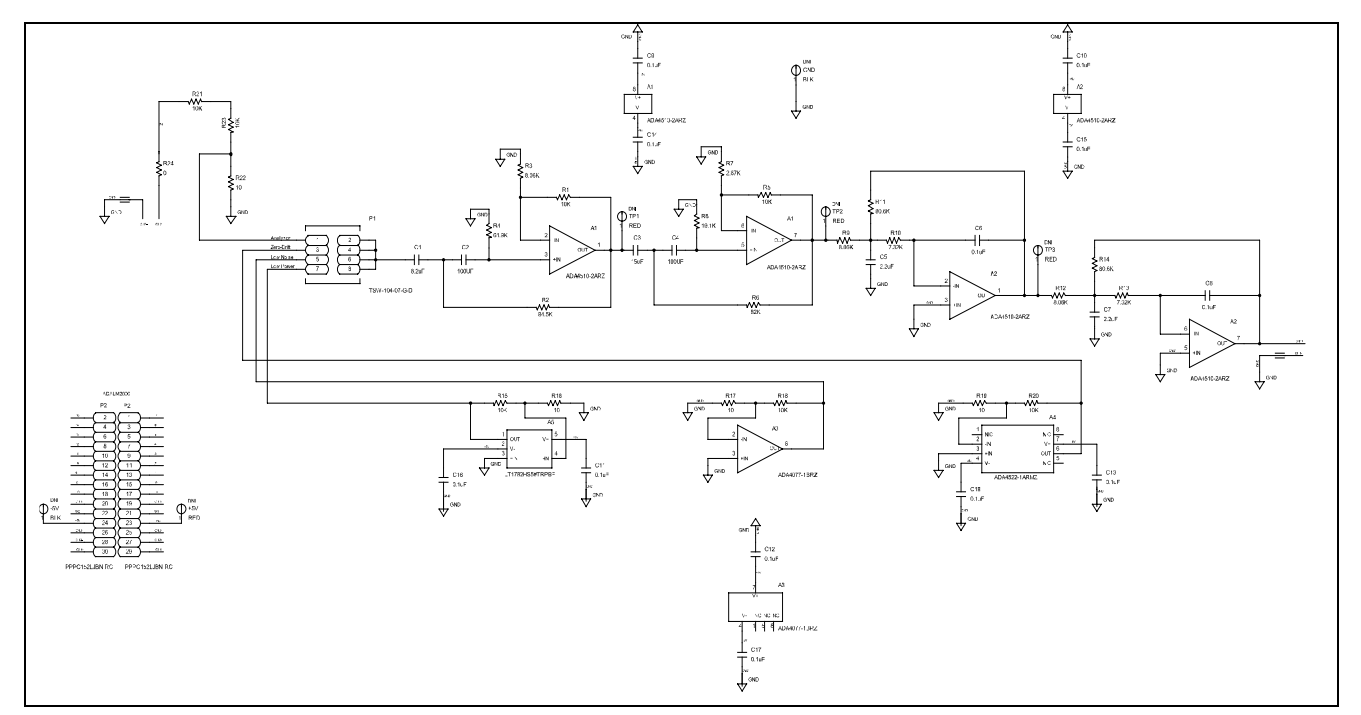

Figure 9. EVAL-KW4502Z Schematic Diagram

# **Bill of Materials**

| Item | Quantity | Reference Designator                                          | Part Description                                                                                                    | Manufacturer                      | Manufacturer Part       |
|------|----------|---------------------------------------------------------------|----------------------------------------------------------------------------------------------------|-----------------------------------|-------------------------|
|      |          |                                                               |                                                                                                    |                                   | Number                  |
| 4    | 2        | A1, A2                                                        | IC-ADI PRECISION, RAIL-<br>TO-RAIL INPUT AND<br>OUTPUT OP AMP WITH<br>DIGITRIM                                                      | ANALOG<br>DEVICES                 | ADA4510-2ARZ            |
| 5    | 1        | A3                                                            | IC-ADI LOW OFFSET AND<br>DRIFT, HIGH PREC AMP                                                                                       | ADI                               | ADA4077-1BRZ            |
| 6    | 1        | A4                                                            | IC-ADI 55V EMI<br>ENHANCED, ZERO-<br>DRIFT, ULTRA-LOW<br>NOISE RAIL-TO-RAIL<br>OUTPUT OPAMP                                         | ANALOG<br>DEVICES                 | ADA4522-1ARMZ-R7        |
| 7    | 1        | A5                                                            | IC-ADI OP-AMP SINGLE<br>MICROPOWER, R-R I/O                                                                                         | ANALOG<br>DEVICES                 | LT1782HS5#TRPBF         |
| 8    | 1        | C1                                                            | CAP CER 8.2µF 10V 10%<br>X7R 1206                                                                                                   | KEMET                             | C1206C825K8RACTU        |
| 9    | 12       | C6, C8, C9, C10, C11, C12,<br>C13, C14, C15, C16, C17,<br>C18 | CAP CER 0.1µF 50V 10%<br>X7R 1206                                                                                                   | AVX                               | 12065C104KAT2A          |
| 10   | 2        | C2, C4                                                        | CAP CER 100µF 10V 20%<br>X7R 1206                                                                                                   | SAMSUNG                           | L31A107MPKNNWE          |
| 11   | 1        | C3                                                            | CAP CER 15µF 25V 20%<br>X5R 1206 LOW ESR                                                                                            | TDK                               | C3216X5R1E156M160<br>AB |
| 12   | 2        | C5, C7                                                        | CAP CER 2.2µF 50V 10%<br>X7R 1206                                                                                                   | AVX<br>CORPORATION                | 12065C225KAT2A          |
| 13   | 1        | P1                                                            | CONN-PCB 8POS MALE<br>HDR UNSHROUDED<br>0.635MM SQ POST<br>DOUBLE ROW 5.84mm<br>MATING POST, 2.54mm<br>SOLDER TAIL, 2.54mm<br>PITCH | SAMTEC INC.                       | TSW-104-07-G-D          |
| 14   | 1        | P2                                                            | CONN-PCB 30POS<br>SOCKET STRIP F 2.54mm<br>SOLDER RA THRU-HOLE                                                                      | SULLINS                           | PPPC152LJBN-RC          |
| 15   | 7        | R1, R5, R15, R18, R20, R21,<br>R23                            | RES SMD 10kΩ 1% 1/4W<br>0805 AEC-Q200                                                                                               | KOA SPEER<br>ELECTRONICS,<br>INC. | RK73H2ARTTD1002F        |
| 16   | 2        | R10, R13                                                      | RES SMD 7.32kΩ 1% 1/8W<br>0805 AEC-Q200                                                                                             | PANASONIC                         | ERJ-6ENF7321V           |
| 17   | 2        | R11, R14                                                      | RES SMD 80.6kΩ 1% 1/4W<br>0805 AEC-Q200                                                                                             | KOA SPEER<br>ELECTRONICS,<br>INC. | RK73H2ATTD8062F         |
| 18   | 3        | R3, R9, R12                                                   | RES SMD 8.06kΩ 1% 1/4W<br>0805 AEC-Q200                                                                                             | KOA SPEER<br>ELECTRONICS,<br>INC. | RK73H2ATTD8061F         |
| 19   | 4        | R16,R17,R19,R22                                               | RES SMD 10Ω 1% 1/4W<br>0805                                                                                                    | STACKPOLE<br>ELECTRONICS,<br>INC. | RNCP0805FTD10R0         |
| 20   | 1        | R2                                                            | RES SMD 84.5kΩ 0.1%<br>1/4W 0805 AEC-Q200                                                                                           | PANASONIC                         | ERJPB6B8452V            |

| 21 | 1 | R24 | RES SMD 0Ω JUMPER<br>1/8W 0805 AEC-Q200                       | PANASONIC                         | ERJ-6GEY0R00V    |
|----|---|-----|---------------------------------------------------------------|-----------------------------------|------------------|
| 22 | 1 | R4  | RES SMD 61.9kΩ 1% 1/4W<br>0805 HIGH POWER<br>SULFUR RESISTANT | STACKPOLE<br>ELECTRONICS,<br>INC. | RNCP0805FTD61K9  |
| 23 | 1 | R6  | RES SMD 82kΩ 0.1% 1/8W<br>0805                                | YAGEO                             | RT0805BRD0782KL  |
| 24 | 1 | R7  | RES SMD 2.87kΩ 1% 1/8W<br>0805 AEC-Q200                       | VISHAY                            | CRCW08052K87FKEA |
| 25 | 1 | R8  | RES SMD 19.1kΩ 1% 1/4W<br>0805 SULFUR RESISTANT               | STACKPOLE<br>ELECTRONICS,<br>INC. | RNCP0805FTD19K1  |

# **Revision History**

| <b>REVISION NUMBER</b> | <b>REVISION DATE</b> | DESCRIPTION     | PAGE NUMBER |
|------------------------|----------------------|-----------------|-------------|
| 0                      | 6/24                 | Initial Release | —           |
|                        |                      |                 |             |

### Notes

ASSUMED BY ANALOG DEVICES FOR ITS USE, NOR FOR ANY INFRINGEMENTS OF PATENTS OR OTHER RIGHTS OF THIRD PARTIES THAT MAY RESULT FROM ITS USE. SPECIFICATIONS ARE SUBJECT TO CHANGE WITHOUT NOTICE. NO LICENCE, EITHER EXPRESSED OR IMPLIED, IS GRANTED UNDER ANY ADI PATENT RIGHT, COPYRIGHT, MASK WORK RIGHT, OR ANY OTHER ADI INTELLECTUAL PROPERTY RIGHT RELATING TO ANY COMBINATION, MACHINE, OR PROCESS WHICH ADI PRODUCTS ALL INFORMATION CONTAINED HEREIN IS PROVIDED "AS IS" WITHOUT REPRESENTATION OR WARRANTY. NO RESPONSIBILITY IS OR SERVICES ARE USED. TRADEMARKS AND REGISTERED TRADEMARKS ARE THE PROPERTY OF THEIR RESPECTIVE OWNERS.

# **Mouser Electronics**

Authorized Distributor

Click to View Pricing, Inventory, Delivery & Lifecycle Information:

Analog Devices Inc.:

EVAL-KW4502Z